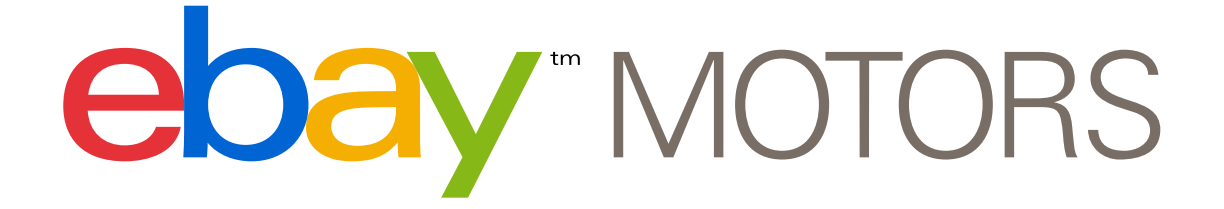

## PARTS COMPATIBILITY LISTING TUTORIAL Full Tutorial

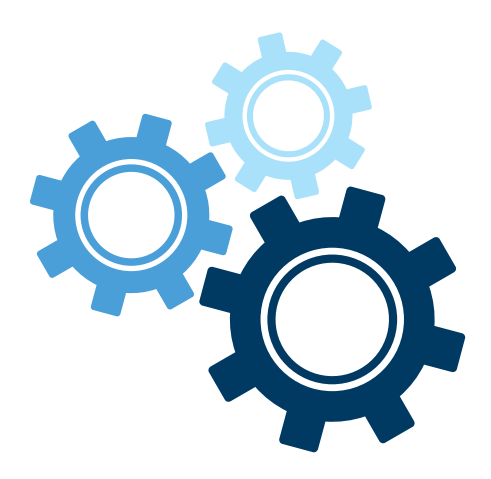

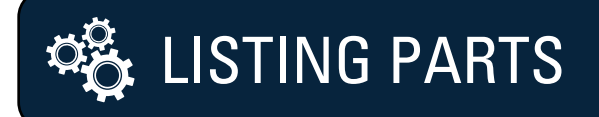

1. Identify your category, e.g. Discs, Rotors & Hardware:

either by selecting from a suggested category:

| ebay                   |                                                                                                    |                                                          |  |
|------------------------|----------------------------------------------------------------------------------------------------|----------------------------------------------------------|--|
| SELL YOUR ITEM         | 1. TELL US WHAT YOU                                                                                                 | RE SELLING 2. CREATE YOUR LISTING 3. REVIEW YOUR LISTING |  |
| Tell us what           | you're selling                                                                                                    | 3                                                        |  |
| Find a matching        | category                                                                                                    |                                                          |  |
| Give us a title for yo | ur listing or enter a UPC                                                                                           | C, ISBN, VIN or Part Number. ③                           |  |
| brembo rotor Search    |                                                                                                    | Search                                                   |  |
| For example: levis 5   | 01 women's jeans, 1966                                                                                              | ∂ ford mustang                                           |  |
| Search categories      | Browse categories                                                                                                   | Recently used categories                                 |  |
| Buyers will see your   | listing in the category t                                                                                           | hat you select.                                          |  |
| eBay Motors            |                                                                                                    |                                                          |  |
| Parts & A              | ccessories > Car & Tru                                                                                              | ick Parts > Brakes > Discs, Rotors & Hardware            |  |
| Parts & A              | ccessories > Car & Tru                                                                                              | uck Parts > Brakes > Caliper Parts                       |  |
| Parts & A              | Parts & Accessories > Performance & Racing Parts > Auto Performance Parts > Driveline & Transmission > Transmission |                                                          |  |
|                        |                                                                                                    | •                                                        |  |
|                        |                                                                                                    |                                                          |  |
|                        |                                                                                                    |                                                          |  |

## or by browsing through all available categories:

| SELL YOUR ITEM 1. TELL US WH<br>ell us what you're se                                                                                                    | AT YOU'RE SELLING 2. CREATE YOU                                                                                                    | R LISTING 3. REVIEW YOUR LISTING                                                                                                    |                                                                                                    |                                                                                                    | Help   🔇 Con                               |
|----------------------------------------------------------------------------------------------------|----------------------------------------------------------------------------------------------------|----------------------------------------------------------------------------------------------------|----------------------------------------------------------------------------------------------------|----------------------------------------------------------------------------------------------------|--------------------------------------------|
| Find a matching category                                                                                                    |                                                                                                    |                                                                                                    |                                                                                                    |                                                                                                    |                                            |
| Give us a title for your listing or ente                                                                                                    | r a UPC, ISBN, VIN or Part Numbe                                                                                                    | r. ③<br>Search                                                                                                    |                                                                                                    |                                                                                                    |                                            |
| For example: transformers action fig                                                                                                    | or example: transformers action figure, chevy camaro wheels                                                                             |                                                                                                    |                                                                                                    |                                                                                                    |                                            |
| Search categories Browse categories                                                                                                    | Recently used categories                                                                                                    |                                                                                                    |                                                                                                    |                                                                                                    |                                            |
| Categories<br>Antiques ><br>Art ><br>Baby ><br>Books ><br>Business & Industrial ><br>Cameras & Photo ><br>Cell Phones & Accessories ><br>Colina, Shones & Accessories ><br>Colinationation & Accessories ><br>Colinationation & Accessories ><br>Collectibles &<br>Computers/Tablets & Networking ><br>Consumer Electronics > | Cars & Trucks ><br>Motorcycles ><br>Other Vehicles & Trailers ><br>Boats ><br>Powersports ><br>Parts & Accessories ><br>Test Category > | ATV Parts ><br>Apparel & Merchandise ><br>Automotive Tools & Supplies ><br>Aviation Parts ><br>Boat Parts ><br>Car Beruck Parts ><br>Car Beruck Parts ><br>Manuals & Literature ><br>Motorcycle Parts ><br>Performance & Racing Parts ><br>Personal Watercraft Parts ><br>RV, Trailer & Camper Parts ><br>Salvage Parts Cars > | Air Conditioning & Heat ><br>Air Intake & Fuel Delivery ><br>Brakes ><br>Charging & Starting Systems ><br>Cooling System ><br>Decals, Emblems, & Detailing ><br>Electric Vehicle Parts ><br>Emission System ><br>Engines & Components ><br>Exterior ><br>Exterior ><br>Filters > | ABS System Parts<br>Brake Hoses<br>Caliper Parts<br>Dirkes J Radware<br>Drums & Hardware<br>Master Cylinders & Parts<br>Parts & Parts<br>Parts & Switches<br>Trailer Brakes<br>Wheel Cylinders & Parts<br>Other | You've selected a category. Click Continue |
| Categories you've selected<br>• eBay Motors > Parts & Accesso<br>Add a second category and reach m                                                                                                    | ries > Car & Truck Parts > Brakes :<br>ore buyers. (Fees apply)                                                                         | > Discs, Rotors & Hardware   See samp                                                                                                    | le listings   Remove                                                                                                    |                                                                                                    | Category number: 3356                      |

2. Review the parts returned from the eBay catalog:

| See if what you                                                   | TELL US WHAT YOU'RE SELLING 2. CREA                                                     | TE YOUR LISTING 3. RE                                                                                                    | VIEW YOUR LISTING                                                                                                    |           |                                     |
|-------------------------------------------------------------------|-----------------------------------------------------------------------------------------|----------------------------------------------------------------------------------------------------|----------------------------------------------------------------------------------------------------|-----------|-------------------------------------|
| When you select a product i                                       | in our catalog, we fill your listing for you v                                          | vith product details that I                                                                                                    | help more buyers find it.                                                                                                    |           |                                     |
| Category selected: eBa<br>Enter Enter Brand, Manu<br>brembo rotor | ay Motors > Parts & Accessories > Car &<br>ufacturer Part Number, Part Type, or keyv    | & Truck Parts > Brakes<br>words that describe                                                                                                    | <ul> <li>&gt; Discs, Rotors &amp; Hardware [change]</li> <li>You can enter some more X<br/>eywords to refine your search<br/>nd get better results.</li> </ul> |           |                                     |
| Refine your search resul                                          | ts by specifyng a vehicle that is compatil                                              | ble with your part:                                                                                                    |                                                                                                    |           |                                     |
| * Year Select +                                                   | * Make Select + Model                                                                   | Select  \$ Submod                                                                                                    | el Select   Refine Reset all                                                                                                    |           |                                     |
| Can't find your item in ou                                        | ur Catalog? Continue with your listing a                                                | nd enter the details and                                                                                                    | compatibility information yourself.                                                                                                    |           |                                     |
|                                                                   |                                                                                         |                                                                                                    |                                                                                                    |           |                                     |
| Select the product that a                                         | accurately describes your item. The produ                                               | ict details will be pre-fille                                                                                                    | ed automatically.                                                                                                    |           |                                     |
|                                                                   | Brembo 21030 Brake Drum<br>Part Type: Drums and Rotors<br>Sell yours Show details       |                                                                                                    | Brembo 25330 Disc Brake Rotor<br>Part Type: Drums and Rotors<br>Sell yours Show details                                                                        |           | Brembo 2<br>Part Type<br>Sell yours |
|                                                                   | Brembo 65388 Disc Brake Rotor<br>Part Type: Drums and Rotors                            | Entring the second second seco | Brembo 25745 Disc Brake Rotor<br>Part Type: Drums and Rotors                                                                                                   |           | <b>Brembo </b><br>Part Type         |
|                                                                   | Sell yours Show details                                                                 | Mighi<br>Mighi<br>Mighty<br>Mighty<br>Mighty                                                                                                    | Sell yours Show details                                                                                                    |           | Sell yours                          |
|                                                                   | Brembo 25389 Disc Brake Rotor<br>Part Type: Drums and Rotors<br>Sell yours Show details | Birghta<br>Mighla<br>Mighla<br>Mighla<br>Birghta<br>Birghta                                                                                                    | Brembo 45303 Disc Brake Rotor<br>Part Type: Drums and Rotors<br>Sell yours Show details                                                                        |           | Brembo 2<br>Part Type<br>Sell yours |
|                                                                   | Brembo 25357 Disc Brake Rotor<br>Part Type: Drums and Rotors<br>Sell yours Show details |                                                                                                    | Brembo 21047 Brake Drum<br>Part Type: Drums and Rotors<br>Sell yours Show details                                                                              | Diversion | Brembo 2<br>Part Type<br>Sell yours |

3. You will be shown your part details. Confirm that these are correct and click **Select**.

| EDAY                                                                                                    | RELLING 2. CREATE YOUR LISTING 3. REVIEW YOUR LISTING                                                                                                    |                                |
|----------------------------------------------------------------------------------------------------|----------------------------------------------------------------------------------------------------|--------------------------------|
| See if what you're selling is<br>When you select a product in our catalog, we fill y<br>Category selected: eBay Motors > Parts & /                                                                                                    | Product Details                                                                                                    | Contact us                     |
| Enter Enter Brand, Manufacturer Part Number<br>brembo rotor<br>Refine your search results by specifyng a veh<br>* Year Select : * Make Select                                                                                                    | Band Subary Part Number 6538 Das Subject to copyright Address of this page provided by Epicor Inc. and may be subject to copyright Subject To copyright Subject To copyright Subject To copyright Subject To copyright Subject To copyright Subject To copyright Subject To copyright Subject To copyright Subject To copyright Subject To copyright Subject To copyright Subject To copyright Subject To copyright Subject To copyright Subject Subject Subje |                                |
| Can't find your item in our Catalog? Continue Select the product that accurately describes y                                                                                                    | Product Details<br>Sub Type: Disc Brake Rotor                                                                                                    | ort by: Part Type: Ascending + |
| Part Type: Drums                                                                                                    | Select                                                                                                    | -                              |
| Brembo 65388 D<br>Part Type: Drums<br>Sell yours Show                                                                                                    | etalls Sell yours Show details Sell yours Show details                                                                                                    | ptor                           |
| Settor<br>Berning Settor<br>Settor<br>Settor | sc Brake Rotor<br>and Rotors<br>etails NO IMAGE Nor Part Type: Drums and Rotors<br>Sell years Show details Sell years Show details Sell years Show details                                                                                                    | n<br>rs                        |

4. If you cannot find your replacement part in our Catalog, or if you prefer to enter the details yourself, proceed to the *Create Your Listing Page* by clicking on the **Continue with your listing** link. On this page, you can use the **Add Compatible Vehicles** button to specify the vehicles compatible with your part to increase visibility to your listing.

| ebay                                                                                                    |
|----------------------------------------------------------------------------------------------------|
| SELLYOUR TENSO OF STYLE SELLING 2. CREATE YOUR LISTING 3. REVIEW YOUR LISTING                                                                                                    |
| Create your listing Save for later   Help   🚱 Contact us                                                                                                    |
| List an auction-style listing free - pay only if it sells Learn more                                                                                                    |
| Categories where your listing will appear Get help                                                                                                    |
| Category @<br>eBay Motors > Parts & Accessories > Car & Truck Parts > Brakes > Caliper Parts<br>Change category                                                                                                    |
| Store categories 3                                                                                                    |
|                                                                                                    |
| Save to inventory Get help                                                                                                    |
| Product inventory  Product: None Add product details                                                                                                    |
| Describe your item Add or remove options   Get help                                                                                                    |
| PART COMPATIBILITY A FREE FEATURE Improve your listing exposure by showing all the vehicles that are compatible with your part or accessory. Learn More Add Compatible Vehicles Click to specify compatible vehicles Click to specify compatible vehicles |
| * Title ③<br>Brembo 21030 Brake Drum<br>Look for a different product in the catalog<br>Subtitle (\$0.50) ④                                                                                                    |
| * Condition @<br>-                                                                                                    |
| Condition description a                                                                                                    |
| Note: 1000 character limit UPC 0 7573301699 6                                                                                                    |
| 076783016996                                                                                                    |
| Add item specifics Buyers often refine their search using these item specifics. If you don't provide these details here, your listing may not appear in their search results. ()                                                                          |
| We filled out some item specifics for you based on your title and the category. If these item specifics aren't correct, please revise.                                                                                                    |
| Manufacturer Part Number Remove Please enter the OEM part number for original parts or the Manufacturer Part Number for Replacement/Performance Parts                                                                                                    |

5. To add compatible vehicles, first choose a Make, then one (or more) Models and Years to view a list of matching vehicles. Check the box(es) for all the vehicles that your part is compatible with.

Repeat this process to add additional vehicles from other manufacturers.

When you're done, click the **Save Changes** button to return to the *Create your Listing Page* to complete rest of your listing.

| 1. Filter by Make<br>Abarth                                                      | 2. Filter by Model(s) 3. Filter by Yea                                                                                                    | ()                          |
|----------------------------------------------------------------------------------|----------------------------------------------------------------------------------------------------|-----------------------------|
| Abarth                                                                           |                                                                                                    | ar(s)                       |
| AC<br>Acura<br>Alfa Romeo<br>Allard<br>Allstate<br>Alpine<br>Alvis<br>AM General | CL         2012           CSX         2011           EL         2009           Integra         2008           Legend         2007           MDX         2006           NSX         2005           RDX         2004 |                             |
| American Austin                                                                  | RL 2003                                                                                                    |                             |
| Select up to 1,000 compatible vehic                                              | cles                                                                                                    |                             |
| Acura · RL · 2009 · 1 vehicle                                                    | e selected Add                                                                                                    | I note to selected vehicles |
| ✓ Acura · RL · 2008 · 2 vehicle                                                  | es selected Add                                                                                                    | d note to selected vehicles |
| ✓ Base Sedan 4-Door                                                              | 3.5L 3471CC V6 GAS SOHC Naturally Aspirated                                                                                                    | Add Note                    |
| ✓ Elite Sedan 4-Door                                                             | 3.5L 3471CC V6 GAS SOHC Naturally Aspirated                                                                                                    | Add Note                    |
| 3 compatible vehicles selected                                                   |                                                                                                    | Save Changer Core           |

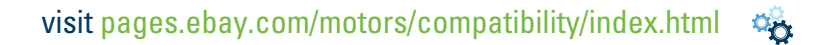

6. Once your part has been listed, you will receive confirmation that your item was successfully listed.

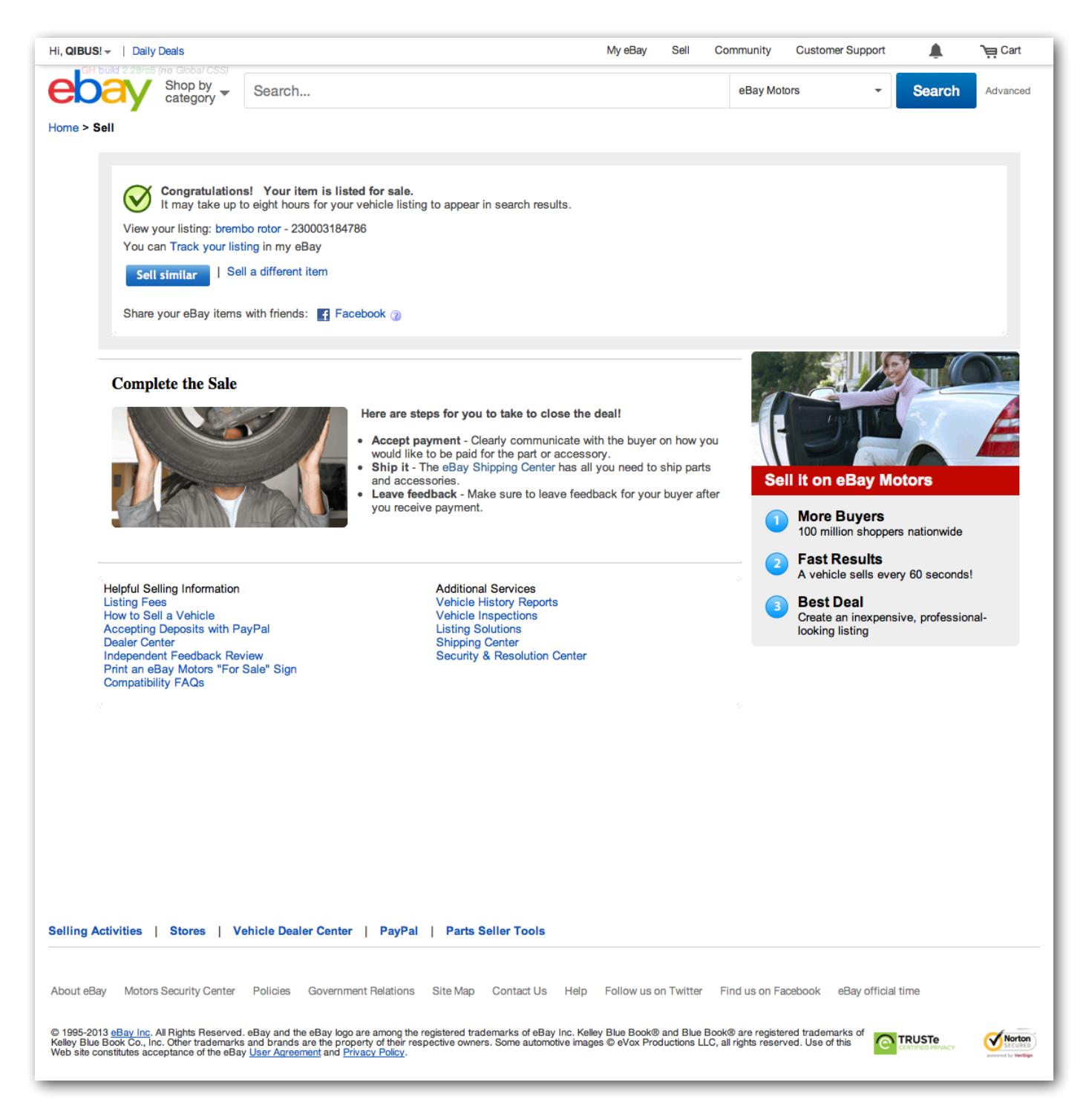

7. If you've selected a catalog part (or you're entering the compatibility information for your replacement part manually) your listing will show all compatible vehicles in the Description section:

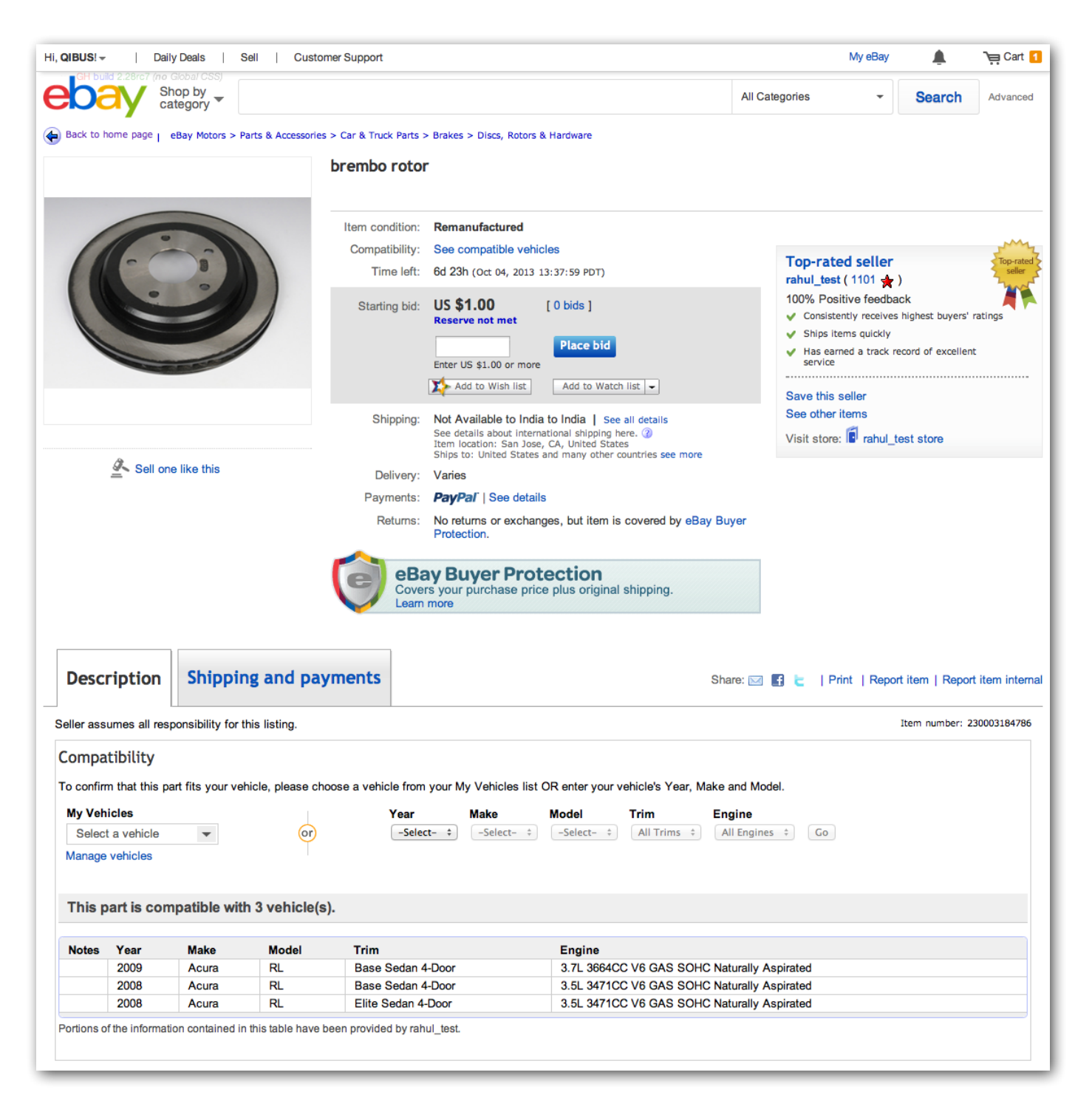

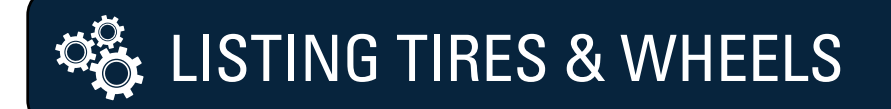

1. Identify your category, e.g. Tires.

| L YOUR ITEM 1. TELL US WHAT YOU'RE SELLING 2. CREATE YOUR LISTING 3. REVIEW YOUR LISTING |  |  |
|------------------------------------------------------------------------------------------|--|--|
| l us what you're selling                                                                 |  |  |
| nd a matching category                                                                   |  |  |
| ve us a title for your listing or enter a UPC, ISBN, or VIN. ③                           |  |  |
| bridgestone tire Search                                                                  |  |  |
| r example: amethyst gemstone rings, chevy corvette tail lights                           |  |  |
| earch categories Browse categories Recently used categories                              |  |  |
| ivers will see your listing in the category that you select.                             |  |  |
| eBay Motors                                                                              |  |  |
| Parts & Accessories > Car & Truck Parts > Wheels, Tires & Parts > Tires                  |  |  |
| Parts & Accessories > Motorcycle Parts > Wheels, Tires                                   |  |  |
|                                                                                          |  |  |
| Collectibles                                                                             |  |  |

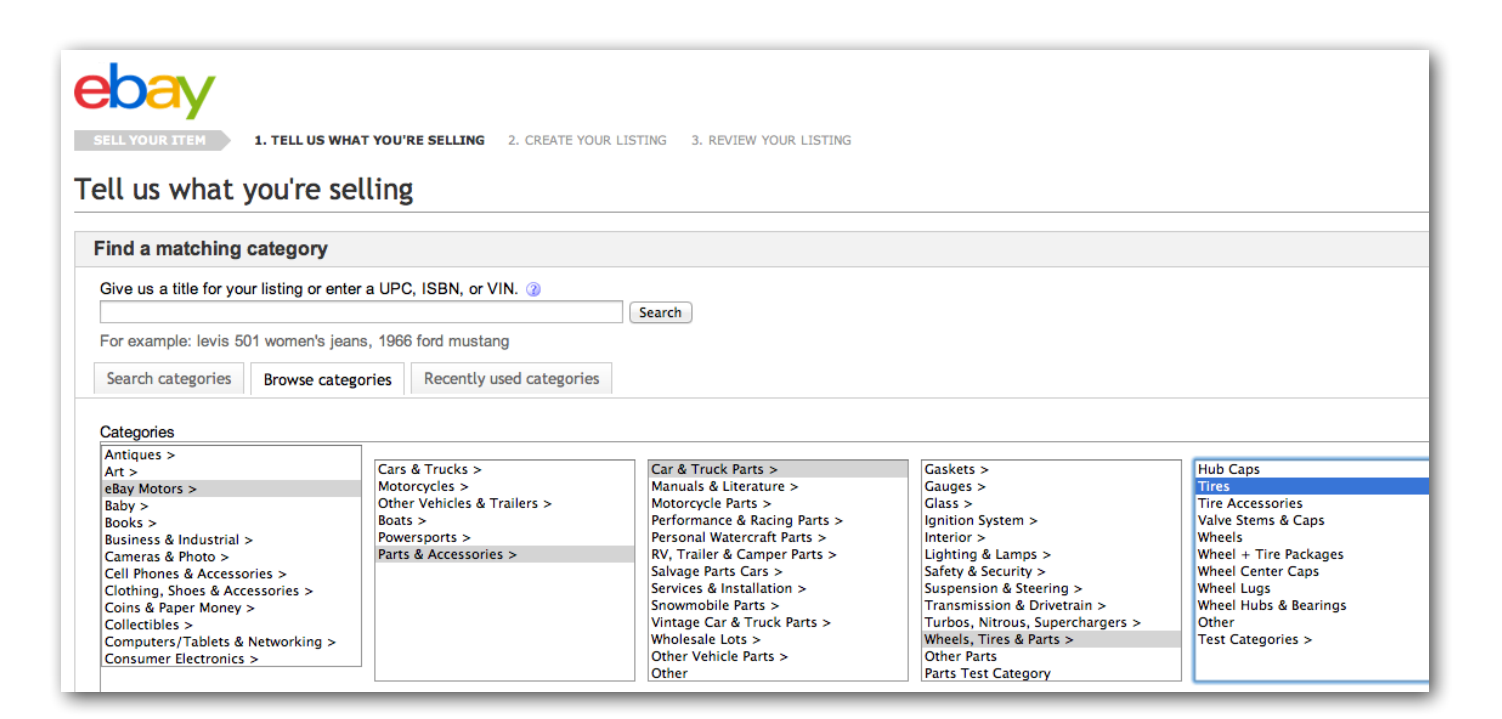

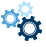

2. Review the items returned from the eBay catalog based on your keywords:

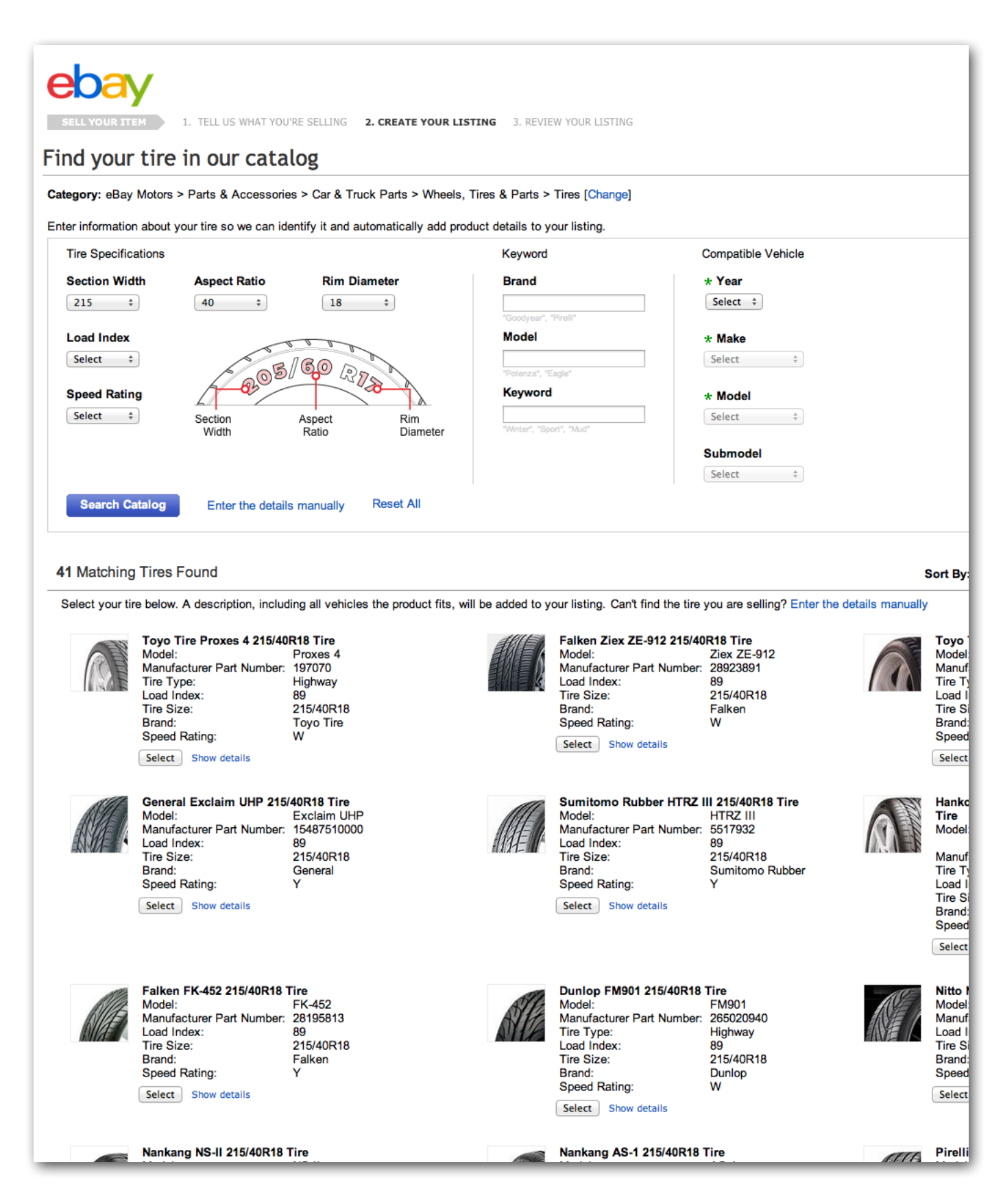

4. You will be shown additional tire/wheel details. Confirm that these are correct and click *Select.* 

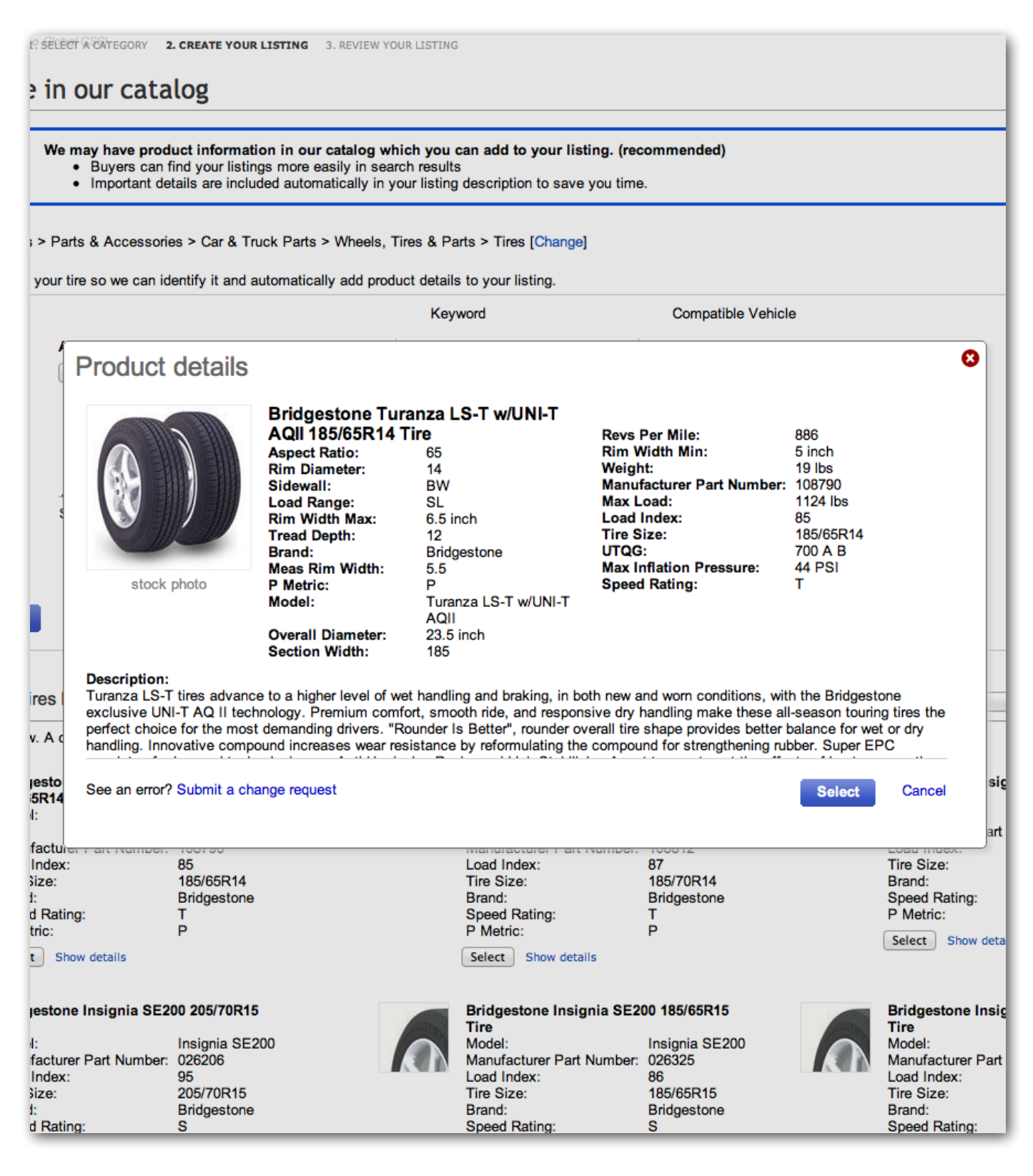

5. If you cannot find your tire or wheel, or if you prefer to enter the information manually, you can enter the specifications in the *Item Specifics* section when you create your listing. Your listing will show the item specifics you included:

| ebay                                                                                                    |
|----------------------------------------------------------------------------------------------------|
| SELEYOUR TRANS (no fivel US what you're selling 2. CREATE YOUR LISTING 3. REVIEW YOUR LISTING                                                                                                    |
| reate your listing Save for later   Help   🧐 Contact us                                                                                                    |
| Categories where your listing will appear Get help                                                                                                    |
| Category @<br>eBay Motors > Parts & Accessories > Car & Truck Parts > Wheels, Tires & Parts > Tires<br>Change category                                                                                                    |
| Tire Brand: Bidgestone     Section Width: 185     Aspect Ratio: 65     Rim Diameter: 14     Load Index: 85     Speed Index: T     Overall Diameter: 23.5 inch     Tread Depth: 12                                                                                                    |
| Include the following product information in your listing  Additional Information about Bridgestone Turanza LS-T w/UNI-T AQII 185/65R14 Tire                                                                                                    |
| Portions of this page Copyright 1981 - 2013 Geckobyte Inc. All rights reserved.  Product Details Load Range: SL                                                                                                    |
| Max Inflation Pressure: 44 PSI<br>Max Load: 1124 lbs<br>Q Preview   See an error? Submit a change request   This is not what I am selling                                                                                                    |
|                                                                                                    |
| * Title @                                                                                                    |
| Bridgestone Turanza LS-T w/UNI-T AQII 185/65R14 Tire                                                                                                    |
| Subtite (\$0.50) (2)                                                                                                    |
| * Condition @                                                                                                    |
| Condition description 3<br>Highlight any defects, missing parts, scratches or wear and tear also described in your item description. Use this field only for your item's condition to comply with our selling practices policy.                                                                                             |
| Note: 1000 character limit                                                                                                    |
| UPC 0 7678301699 6<br>076783016996                                                                                                    |
| Add item specifics                                                                                                    |
| Buyers often refine their search using these item specifics. If you don't provide these details here, your listing may not appear in their search results. @<br>Manufacturer Part Number Remove<br>Please anter the OEM part or unique for original parts or the Manufacturer Part Number for Replacement/Performance Parts |
|                                                                                                    |
| Enter the production date which can be found on the side of the tire. Example: 4301 (= 43rd calendar week of 2001)                                                                                                    |
| Car Type Remove                                                                                                    |
| Tire Type Remove                                                                                                    |
| Country of Manufacture Remove Telling us the country of manufacture helps streamline customs clearance if you send the item to the US shipping center.                                                                                                    |
|                                                                                                    |

6. Once your part has been listed, you will receive confirmation that your item was successfully listed.

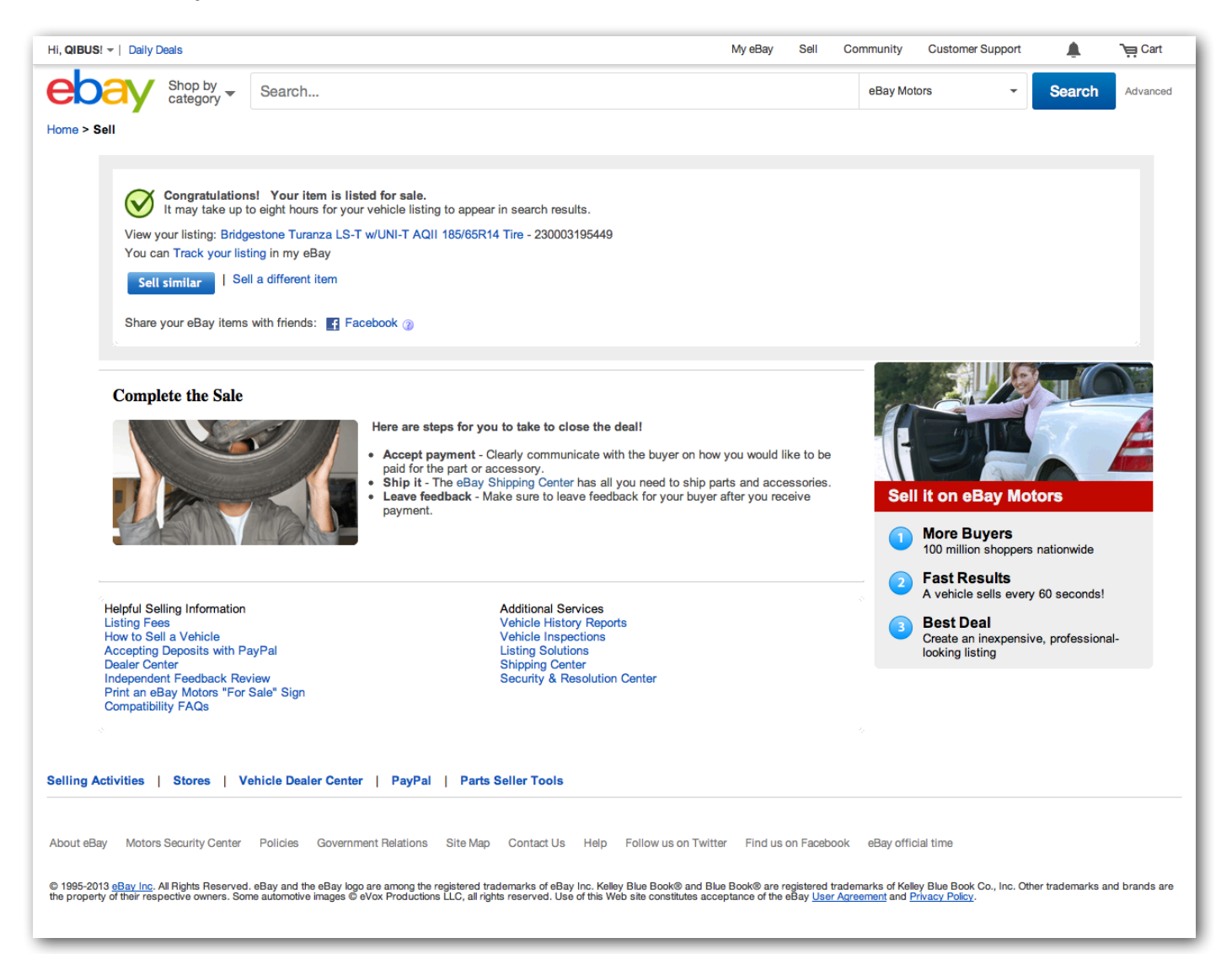

7. Your listing will now show your product details and will display a section that allows buyers to confirm compatibility for a vehicle:

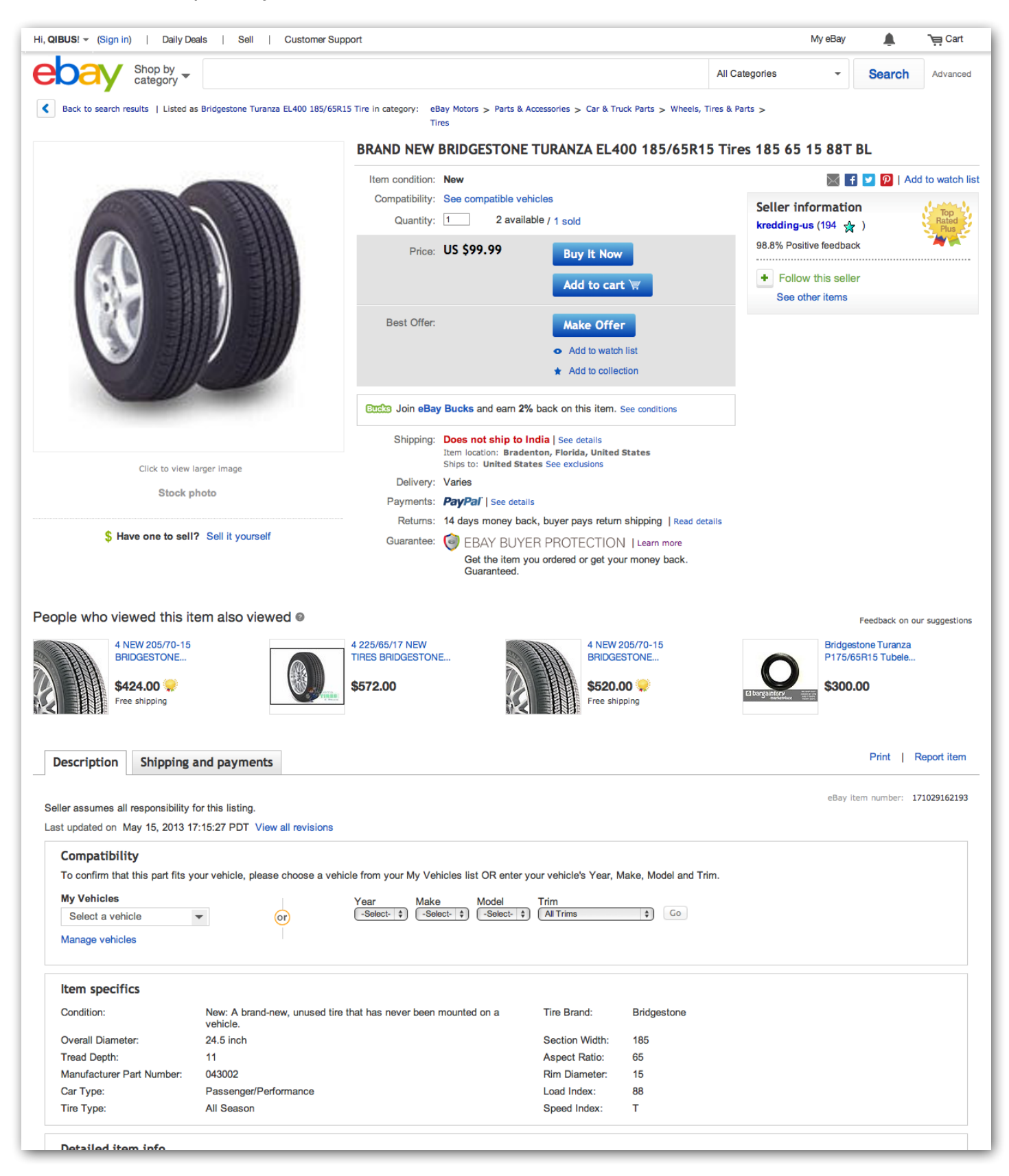